## Copy of Recording and Updating Participating Site Accrual Counts - Include 20170814 - ALT 2/14/2024 v2.0

How to Record New Site Subject Accrual Counts

(ii)

**Note:** The default accrual type for Complete Non-Interventional studies is Subject. However, if no accrualshave beenreported for this study, the default accrual reporting type can be changed to Summary accrual type. If accrual has been reported, then the following actions are required:

- Any previously reported accrual will need to be nullified prior to the change in accrual reporting type.
  An approval request will need to be submitted to the CTRO (NCICTRO@mail.nih.gov) to change the accrual reporting type to Summary.
- 1. Select the trial you want to work with by following instructions in Searching for and Selecting Your Trials, and clicking the corresponding NCI Trial Identifier link. Ensure that the trial selected is a Summary accrual type. The Participating Site Subject Accrual Count page appears.

| Participating            | Site Subject Accrual Count |                            | III Show/Hide                  | T Search All                                                | Filter Options ~ ? |
|--------------------------|----------------------------|----------------------------|--------------------------------|-------------------------------------------------------------|--------------------|
| NCI-2016-                | Lead Organization Trial ID | Lead Organization          | Principal Investigator         |                                                             |                    |
| POID ↑ ↓<br>Example POID | Site Name † ↓              | # of Subjects Enrolled † ↓ | Cut-Off Date † 4<br>03/10/2015 | Date Last Updated † ↓ 01/20/2023                            | Action             |
| - Show                   |                            |                            |                                |                                                             | к с э эі           |
| Participating !          | Site Subject Accrual Count |                            | III Show/Hide 🔮 Export         | Add Accrual Count                                           | ×                  |
| NCI-2016-1               | Lead Organization Trial ID | Lead Organization          | Principal Investigator         | Polip Polip Polip Example POlip Site Name Example Site Name | sterisk (*)        |
|                          |                            |                            |                                | # of Subjects Enrolled *                                    |                    |
| POID † ↓                 | Site Name ↑ ↓              | # of Subjects Enrolled † ↓ | Cut-Off Date ↑ ↓               | Cut-Off Date *                                              |                    |
| Example POID             | Site Name                  | 15                         | 03/10/2015                     |                                                             | Save Cancel        |
| 10 -                     |                            |                            |                                |                                                             |                    |

- 2. To record the accrual information for the first time, in the Actions column, click on the Plus "+" icon and the Add Accrual Count panel should appear.
- 3. In the # of Subjects Enrolled field, enter the number of subjects currently enrolled in studies at your site.
- 4. In the Cut-Off Date field, specify the date from which the cumulative accrual count was calculated. If you do not specify a cut-off date, the system will not allow you to save.
- 5. Click Save. A message "Accrual Count has been added" will appear indicating that the record has been updated successfully.
- 6. Designated Cancer Center users may view, add, edit or delete an entry. Clicking on the PO ID will allow the user to expand the most recent summary record and view the history of updates made to the accrual count/cutoff history records.

| History                       |     |                  | III SI | now/Hide 🛃 Export 🖲 Se                   | earch All | Filter Opt |
|-------------------------------|-----|------------------|--------|------------------------------------------|-----------|------------|
| ID:                           |     | Site Name:       |        |                                          |           |            |
| <b># of Subjects Enrolled</b> | † ↓ | Cut-Off Date ↑ ↓ |        | Date Last Updated $~\uparrow~\downarrow$ | Action    |            |
| 15                            | ľ   | 03/10/2015       |        | 01/20/2023                               | 8 1       |            |
| 15                            | ľ   | 03/10/2015       | ľ      | 01/20/2023                               | i î       |            |
| 15                            | 1   | 03/10/2015       | ľ      | 01/20/2023                               | D î       |            |
| 33                            | 1   | 03/10/2015       | ľ      | 01/20/2023                               | i î       |            |
| 33                            | ľ   | 03/10/2015       | ľ      | 01/20/2023                               | 8         |            |
| 10                            | 1   | 03/10/2015       | /      | 01/20/2023                               | 8 1       |            |
| 10                            |     | 03/10/2015       |        | 01/20/2023                               | ÐÎ        |            |

## How to Update Site Subject Accrual Counts

- If updating an existing accrual count record, click on the **Pencil** icon within the field you wish to update.
   In the **Actions** column of the record you want to update, click **Save** (the floppy disk icon). A message "Accrual Count has been added" will appear indicating that the record has been updated successfully.